## Spark Proposal Instruction Guide (Navigating Curriculog)

1. Log into Curriculog at <u>https://ucmerced.curriculog.com/</u> by selecting the "Login" link in the top right corner.

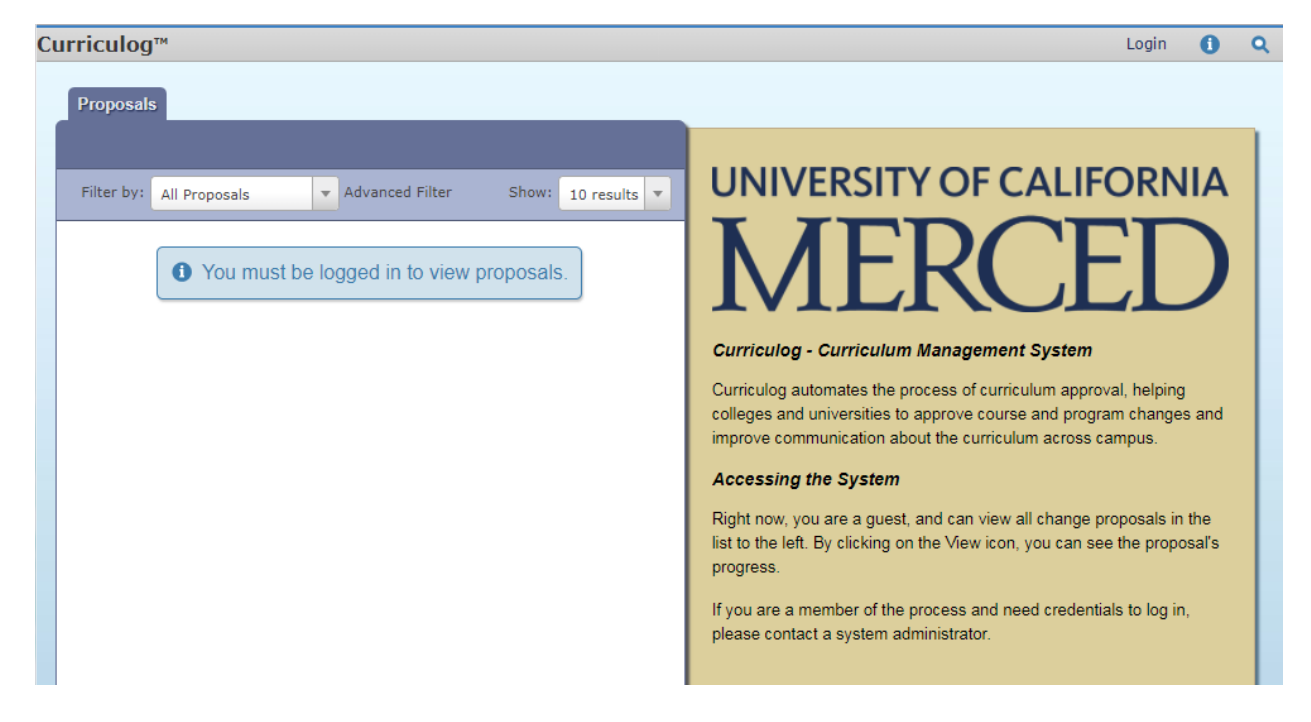

- 2. Login using your UC Merced credentials
- 3. Select + New Proposal located underneath My Tasks

| Curriculog™ Proposals Agendas Accounts Reports          | 🙎 Erin Webb 👻 🚺 🔍       |  |  |  |
|---------------------------------------------------------|-------------------------|--|--|--|
| My Tasks My Proposals Watch List All Proposals          |                         |  |  |  |
| + New Proposal                                          | My Dashboard            |  |  |  |
| Filter by: All Tasks Advanced Filter Show: 10 results V | My Recent Notifications |  |  |  |
| No Proposals Found                                      | No Recent Notifications |  |  |  |
|                                                         | My Upcoming Events      |  |  |  |
|                                                         | No Upcoming Events      |  |  |  |
|                                                         |                         |  |  |  |
|                                                         |                         |  |  |  |
|                                                         |                         |  |  |  |
|                                                         |                         |  |  |  |
|                                                         |                         |  |  |  |
|                                                         |                         |  |  |  |

4. Chose "Spark Seminar Proposal" by hovering over the row and selecting C "Start Proposal"

| ( | Curriculog™ Proposals Agendas Accounts Reports                                                     |         |  |  |  |  |  |
|---|----------------------------------------------------------------------------------------------------|---------|--|--|--|--|--|
|   | All Processes Courses Programs Others                                                              |         |  |  |  |  |  |
|   |                                                                                                    |         |  |  |  |  |  |
|   | Sort by: Process Title                                                                             | My Dooo |  |  |  |  |  |
|   | 2017-2018 Conjoined Courses (UG/GR)         Steps:       13 mandatory 13 total                     | wy Rece |  |  |  |  |  |
|   | 2017-2018 Crosslisted Courses (UG/UG or GR/GR) Steps: 000000000000000000000000000000000000         |         |  |  |  |  |  |
|   | 2017-2018 Single Course - Create New<br>Steps: 2010 12 mandatory 13 total                          |         |  |  |  |  |  |
|   | 2017-2018 Single Course - Discontinue Existing<br>Steps: 12 mandatory 12 total                     |         |  |  |  |  |  |
|   | 2017-2018 Single Course - Modify Existing         Steps:       12 mandatory 13 total    Start Prop | osal    |  |  |  |  |  |
|   | Spark Seminar Proposal (New) 🔲 📀                                                                   |         |  |  |  |  |  |
|   | Trevious 10 Vext 10                                                                                |         |  |  |  |  |  |

- 5. Enter information required on the Spark Seminar Proposal form. You can save your changes and come back to the form at any time. An example is provided in <u>Appendix C</u>.
- 6. Select "Validate and Launch Proposal", to the right of the Save button.

| 🗧 My Tasks 🔎                                                                  | My Proposal                                                                                                    | s Watch List | All Proposals          |       |     |                                         |                   |
|-------------------------------------------------------------------------------|----------------------------------------------------------------------------------------------------|--------------|------------------------|-------|-----|-----------------------------------------|-------------------|
|                                                                               |                                                                                                    | New Propo    | sal 12/22/2017 12:0    | 01 pm |     |                                         |                   |
| Validate and Launch                                                           | h Proposal                                                                                                    | Spark S      | Seminar Proposal (New) |       |     |                                         |                   |
| → 🗎 🕨                                                                         |                                                                                                    |              |                        |       | 0 6 | 1 ↔                                     | ≡ ⊈ ≭             |
| Spark Sen                                                                     | ninar Prop                                                                                                    | osal (Nev    | v)                     |       |     | -                                       |                   |
| Instructions<br>Seminars are<br>the Guideline<br>you and your<br>requesting a | Instructions: GE Subcommittee will use this form to gauge whether the necessary components of Spark<br>Seminars are included. Use the information button (above) to get more detailed help text. Please refer to<br>the Guidelines for Designing a Spark Seminar [LINK]. If approved, the approval notification will be sent to<br>you and your School curriculum office for scheduling. The GE Subcommittee might also respond by<br>requesting additional information. |              |                        |       |     | Originator<br>Participants<br>Erin Webb |                   |
| Instructo                                                                     |                                                                                                    |              |                        |       |     |                                         | General Education |
| Select "Un<br>of Ca<br>Me                                                     | iversity<br>alfornia<br>erced"*                                                                                                    | ct an option |                        |       |     |                                         | Participants      |
|                                                                               | Name:*                                                                                                    |              |                        |       |     |                                         |                   |
|                                                                               | Email:*                                                                                                    |              |                        |       |     |                                         |                   |

7. Chose "Launch Proposal"

| aunch Proposal                                                                            |                                                                                                    |                                                                              |                                                                                                    |
|-------------------------------------------------------------------------------------------|----------------------------------------------------------------------------------------------------|------------------------------------------------------------------------------|----------------------------------------------------------------------------------------------------|
| You are about to launc<br>approval process. The<br>you may easily view i<br>launch unless | h this proposal. Once you hav<br>proposal will appear in your t<br>ts progress at any time. Howe<br>you are included in a particu | ve launched this<br>ask list under t<br>ever, you may r<br>lar step of the s | s proposal, it will begin the<br>the "My Proposals" tab and<br>not edit the proposal after<br>approval process. |
|                                                                                           |                                                                                                    |                                                                              |                                                                                                    |

8. The final step, which we know is redundant, is to approve the launch of your proposal. Select the "Decision" subtraction button in the Proposal Toolbox.

| Curriculog™ Proposals Agendas Accounts Reports                                                                                                    | 💄 Erin Webb 👻 🚺 🔍                                                  |
|----------------------------------------------------------------------------------------------------|--------------------------------------------------------------------|
| My Tasks     My Proposals     Watch List     All Proposals                                                                                                    | This proposal has n<br>This proposal has moved on                  |
| All the world's a Stage - Erin webd<br>Spark Seminar Proposal (New)                                                                                                    | Proposal rooldox Status: 💽                                         |
| 0 🖴 🔶                                                                                                    |                                                                    |
| Spark Seminar Proposal (New) Instructions: GE Subcommittee will use this form to gauge whether the necessary components of Spark Seminars are included. Use the information button (above) to get more detailed help text. Please refer to the Guidelines for Designing a Spark Seminar [LINK]. If approved, the approval notification will be sent to you and your School curriculum office for scheduling. The GE Subcommittee might also respond by requesting additional information. | User Tracking Show current                                         |
| Instructor Information<br>Select "University<br>of California<br>Merced"*<br>Name:*<br>Erin Webb                                                                                                    | €Add Comment<br>There are no comments available for this proposal. |

9. Select "Approve", add a comment if you chose, and press "Make my Decision".

| Curriculog™ Propo                                                                                                    | sals Agendas Accounts Reports                                       | 🙎 Erin Webb 👻 (                                                                                                    | 0 0 |  |  |  |
|----------------------------------------------------------------------------------------------------|---------------------------------------------------------------------|----------------------------------------------------------------------------------------------------|-----|--|--|--|
| My Tasks My Pro                                                                                                    | oposals Watch List All Proposals                                    |                                                                                                    |     |  |  |  |
|                                                                                                    | All the World's a Stage - Erin Webb<br>Spark Seminar Proposal (New) | Proposal Toolbox<br>Status:                                                                                                    | 00  |  |  |  |
|                                                                                                    | 0 🗳 🖶                                                               |                                                                                                    |     |  |  |  |
| Spark Seminar<br>Instructions: GE Su<br>Seminars are include<br>the Guidelines for Du<br>you and your School<br>requesting additiona | Proposal (New)                                                      | Your Decision         What would you like to do with this proposal?            • Approve         • Approve         • Hold         • Reject         • Suspend         • Cancel         Please comment on your decision below.         This is redundant. |     |  |  |  |
| Instructor Info<br>Select "University<br>of Calfornia<br>Merced"*<br>Name:*                                                          | rmation<br>University of California Merced                          |                                                                                                    |     |  |  |  |
| Email:*                                                                                                    | ewebb2@ucmerced.edu                                                 | Make My Decision                                                                                                    |     |  |  |  |
| School/Program:*                                                                                                    | SSHA<br>SNS<br>SOE<br>MWP                                           | Current Step Activity Originator Status: Working                                                                                                    |     |  |  |  |
| Bylaw Unit:*                                                                                                    | <ul> <li>Senate Faculty</li> <li>O Unit-18 Lecturer</li> </ul>      | Step Summary This step requires 100% approval from all participants to move forward. Participants Totals O Frin Webb Users Approved: 0                                                                                                    |     |  |  |  |
| <u>Scheduling</u><br>Term:*                                                                                                    | Fall 2018 Spring 2019 Roth Fall 2018 and Spring 2019                | Users Rejected: 0                                                                                                    |     |  |  |  |

10. Congratulations! You've submitted your Spark seminar proposal. It has been send to GESC for review.